# 컨택 센터 UCCE/PCCE의 데이터베이스 성능 향 상

# 목차

소개 <u>사전 요구 사항</u> <u>요구 사항</u> <u>사용되는 구성 요소</u> <u>배경 정보</u> TempDB의 성능 향상 절차 <u>로거 데이터베이스의 성능 향상</u> 절차 <u>AW-HDS 데이터베이스의 성능 향상</u> 절차 <u>보고 성능 향상</u> <u>HDS에 대한 예약된 미사용 공간 감소</u> 절차 관련 정보

# 소개

이 문서에서는 Cisco UCCE(Unified Contact Center Enterprise)에서 업그레이드한 후 데이터베이 스 성능을 향상시키는 방법에 대해 설명합니다.

# 사전 요구 사항

#### 요구 사항

다음 주제에 대한 지식을 보유하고 있으면 유용합니다.

- Cisco UCCE(Unified Contact Center Enterprise)
- PCCE(Contact Center Enterprise) 패키지

### 사용되는 구성 요소

이 문서의 정보는 다음 소프트웨어 버전을 기반으로 합니다.

- UCCE/PCCE 릴리스 12.6
- 누적 업데이트가 있는 Microsoft SQL Server 2017(Standard 및 Enterprise 버전)
- 누적 업데이트가 있는 Microsoft SQL Server 2019(Standard 및 Enterprise 버전)

이 문서의 정보는 특정 랩 환경의 디바이스를 토대로 작성되었습니다. 이 문서에 사용된 모든 디바 이스는 초기화된(기본) 컨피그레이션으로 시작되었습니다. 현재 네트워크가 작동 중인 경우 모든 명령의 잠재적인 영향을 미리 숙지하시기 바랍니다.

#### 배경 정보

공통 접지 또는 기술 새로고침 업그레이드를 수행한 후 이 섹션에 설명된 절차를 완료하여 데이터 베이스의 성능을 향상시킵니다. 이 프로세스는 일회성 프로세스이며 유지 관리 기간 동안 로거 및 AW-HDS 데이터베이스에서만 실행해야 합니다.

참고: AW-HDS - Admin Workstation Historical Data Server, HDS-DDS - Admin Workstation Detail Data Server, AW-HDS-DDS - Admin Workstation Historical Data Server/Detail Data Server

#### TempDB의 성능 향상

참고: 기술 새로고침 업그레이드를 수행할 때 이 섹션을 건너뛸 수 있습니다.

Logger, Rogger, AW-HDS-DDS, AW-HDS 및 HDS-DDS 시스템에서 이 절차를 수행하여 SQL Server의 TempDB 기능을 활용합니다. SQL Server TempDB 데이터베이스 및 그 사용에 대한 자세 한 내용은 TempDB 데이터베이스에 대한 Microsoft SQL Server 설명서를 참조하십시오.

**참고**: 이 절차는 공통 접지 업그레이드 프로세스에만 적용됩니다. 12.5(1)에서 TempDB의 Performance Enhancement(성능 향상) 절차가 이미 완료된 경우 12.5(2)로 업그레이드할 때 동일한 절차를 반복하지 마십시오.

#### 절차

- 1. Unified CCE 서비스 제어를 사용하여 로거 및 총판사 서비스를 중지합니다.
- 2. SQL Server Management Studio에 로그인하여 기본 데이터베이스에서 언급된 쿼리를 실행합 니다.

TempDB 초기 크기를 권장 값으로 수정하려면

ALTER DATABASE tempdb MODIFY FILE (NAME = 'tempdev', SIZE = 800, FILEGROWTH = 100) ALTER DATABASE tempdb MODIFY FILE (NAME = 'templog', SIZE = 600, FILEGROWTH = 10%)

여러 TempDB 파일을 추가하려면

```
USE [primary];
GO
ALTER DATABASE [tempdb] ADD FILE
(NAME = N'tempdev2', FILENAME = N'', SIZE = 800, FILEGROWTH = 100); ALTER DATABASE
[tempdb] ADD FILE
```

(NAME = N'tempdev3', FILENAME = N'', SIZE = 800, FILEGROWTH = 100); ALTER DATABASE [tempdb] ADD FILE
(NAME = N'tempdev4', FILENAME = N'', SIZE = 800, FILEGROWTH = 100); GO
참고: 예: = C:\Program Files\Microsoft SQL
Server\MSSQL12.MSSQLSERVER\MSSQL\DATA\tempdev2.ndf
시스템을 기반으로 쿼리의 값을 수정해야 합니다. 자세한 내용은 TempDB의 데이터베이스 및 로그 파일 크기 증가를 참조하십시오.
3. SQL 서비스를 다시 시작합니다.

4. 로거 및 총판사 서비스를 시작합니다.

# 로거 데이터베이스의 성능 향상

#### 절차

로거 데이터베이스의 A측과 B측에서 이 절차를 수행합니다.

- 1. Unified CCE 서비스 제어를 사용하여 로거 서비스를 중지합니다.
- 2. 명령 프롬프트에서 <SystemDrive>:\icm\bin 디렉토리에 있는 RunFF.bat 파일을 실행합니다.
- ICM 데이터베이스에 채우기 비율 적용을 진행합니다.
   주: 데이터베이스의 크기에 따라 데이터베이스에 채우기 비율을 적용하는 데 몇 분에서 몇 시 간이 걸립니다. 예를 들어, 300GB 로거는 2~3시간 정도 걸립니다. 프로세스가 완료되면 로그 파일은 <SystemDrive>\temp\<DatabaseName>\_Result.txt에 저장됩니다.
- 4. Unified CCE 서비스 제어를 사용하여 로거 서비스를 시작합니다. 문제를 해결하려면 다음을 수행합니다. 자세한 내용은 RunFF.bat/help 파일을 참조하십시오.

# AW-HDS 데이터베이스의 성능 향상

#### 절차

- 1. Unified CCE 서비스 제어를 사용하여 총판사 서비스를 중지합니다.
- 2. 명령 프롬프트에서 <SystemDrive>:\icm\bin 디렉토리에 있는 RunFF.bat 파일을 실행합니다.
- ICM 데이터베이스에 채우기 비율 적용을 진행합니다.
   주: 데이터베이스의 크기에 따라 데이터베이스에 채우기 비율을 적용하는 데 몇 분에서 몇 시 간이 걸립니다. 예를 들어, 300GB HDS의 경우 2~3시간이 소요됩니다. 프로세스가 완료되면 로그 파일은 <SystemDrive>\temp\<DatabaseName>\_Result.txt에 저장됩니다.

4. Unified CCE 서비스 제어를 사용하여 총판사 서비스를 시작합니다. 문제를 해결하려면 다음을 수행합니다. 자세한 내용은 RunFF.bat/help 파일을 참조하십시오.

### 보고 성능 향상

보고 응용 프로그램의 성능을 향상시키려면 데이터베이스 서버(AW-HDS, AW-HDS-DDS, HDS-

DDS)에서 언급된 Windows 설정을 수정합니다.

- 1. 페이징 파일 크기를 서버 메모리의 1.5배로 늘립니다.페이징 파일 크기를 변경하려면 제어판 에서 가상 메모리를 검색합니다. Virtual Memory(가상 메모리) 대화 상자에서 Custom size(맞 춤형 크기)를 선택합니다. Initial size(초기 크기) 및 Maximum size(최대 크기)를 모두 서버 메 모리의 1.5배로 설정합니다.
- 2. Server Power Options(서버 전원 옵션)를 High Performance(고성능)로 설정합니다.제어판에 서 전원 옵션을 선택합니다. 기본적으로 [균형 계획]이 선택됩니다. Show additional plans(추가 계획 표시)를 선택하고 High performance(고성능)를 선택합니다.
- 3. SQL Server에서 AW 및 HDS 데이터베이스에 대한 자동 업데이트 통계를 비활성화합니다 .SQL Server Management Studio의 개체 탐색기에서 데이터베이스 이름을 마우스 오른쪽 단 추로 클릭하고 속성을 선택합니다. 옵션 페이지를 선택합니다. 이 페이지의 Automatic(자동) 섹션에서 Auto Create Statistics(통계 자동 생성) 및 Auto Update Statistics(통계 자동 업데이 트)를 False(거짓)로 설정합니다.

### HDS에 대한 예약된 미사용 공간 감소

Microsoft SQL 2017로 업그레이드하거나 마이그레이션한 후 AW-HDS, AW-HDS-DDS, HDS-DDS 데이터베이스 서버에서 사용하지 않는 예약된 공간의 증가를 줄이려면 HDS 데이터베이스 서버에 서 추적 플래그 692를 활성화합니다. 추적 플래그 692에 대한 자세한 내용은 Microsoft 설명서를 참 조하십시오.

#### 절차

1. HDS 데이터베이스 서버에서 추적 플래그 692를 활성화하려면 위에서 언급한 명령을 실행 합니다.

```
DBCC traceon (692, -1);
GO
```

**참고**:사용되지 않는 공간이 증가하면 HDS에서 예기치 않은 비우기 트리거가 발생할 수 있습니다. 추적 플래그 692는 예기치 않은 비우기 문제를 완화하는 데 도움이 됩니다. 추적 플래그 를 활성화한 후에는 짧은 기간 동안 CPU가 10%에서 15%로 증가합니다. 추적 플래그를 유지 해야 하는 경우 서버 시작 옵션을 -T(대문자) 옵션으로 업데이트해야 합니다. 자세한 내용은 데이터베이스 엔진 서비스 시작 옵션을 참조하십시오.

### 관련 정보

UCCE/PCCE 설치 업그레이드 가이드

<u>기술 지원 및 문서 - Cisco Systems</u>

이 번역에 관하여

Cisco는 전 세계 사용자에게 다양한 언어로 지원 콘텐츠를 제공하기 위해 기계 번역 기술과 수작업 번역을 병행하여 이 문서를 번역했습니다. 아무리 품질이 높은 기계 번역이라도 전문 번역가의 번 역 결과물만큼 정확하지는 않습니다. Cisco Systems, Inc.는 이 같은 번역에 대해 어떠한 책임도 지지 않으며 항상 원본 영문 문서(링크 제공됨)를 참조할 것을 권장합니다.